## 1. POSTUP INSTALACE A KONTROLA NASTAVENÍ MICROSOFT SQL SERVERU 2005 EXPRESS:

Ověřte prosím následující nastavení (tento postup se může nepatrně lišit podle operačního systému Vašeho pc). Pro lepší viditelnost obrázků si otevřete tento postup v měřítku 150%.

Doporučení: před instalací si ověřte, zda máte nastavena na Vašem účtu plná oprávnění jako administrátor správce (bez tohoto oprávnění není možno správně instalovat SQL 2005 Express. U Windows Vista a Windows 7 doporučujeme jen pro tuto instalaci v Ovládacích panelech (uživatelské účty) – vypnout UAC (řízení uživatelských účtů) (ve Windows Vista je zaškrtávátko; ve Windows 7 je posuvník – stáhnout dolů).

Instalace Microsoft SQL serveru 2005 Express z naší instalace Firemní dopravy probíhá automaticky včetně vytvoření účtu FIDO. Pokud Vám instalace z nějakých důvodů neproběhne v pořádku, použijte instalaci ze stránek Microsoftu:

http://www.microsoft.com/downloads/en/details.aspx?familyid=3181842A-4090-4431-ACDD-9A1C832E65A6&displaylang=en

V tomto případě však místo účtu FIDO budete mít účet SQLEXPRESS, jinak je vše totožné.

1.1. Ověřit adresář ve složce C:\Program Files\Microsoft SQL Server\MSSQL.1\MSSQL\Data

| gram Files\Microsoft SQI                                                                                         | . Server\MSSQL.1\MSSQL\Data                |            |                        |
|----------------------------------------------------------------------------------------------------|--------------------------------------------|------------|------------------------|
| Úpravy Zobrazit Oblíbe                                                                                           | ené Nástroje Nápověda                      |            |                        |
| 🔹 🔿 👻 🔁 🛛 🔞 Hledat                                                                                               | 🔁 Složky 🦪 🦉 🧏 🗙 🗂 🏢                       |            |                        |
| C:\Program Files\Microsoft                                                                                       | :SQL Server\MSSQL.1\MSSQL\Data             |            |                        |
|                                                                                                    | Název 🛆                                    | Velikost   | Тур                    |
|                                                                                                    | 🖼 C44176E2-A99B-4CCB-9264-79C2CCAB71FD.cer | 1 kB       | Certifikát zabezpečení |
| and the second second second second second second second second second second second second second second second | 📴 Jizdy_data.mdf                           | 42.048 kB  | SQL Server Database F  |
|                                                                                                    | 📴 Jizdy_log.ldf                            | 321.088 kB | SQL Server Database 1  |
|                                                                                                    | 📴 master.mdf                               | 4.096 kB   | SQL Server Database F  |
| -li položku, zobrazí se její                                                                                     | 📴 mastlog.ldf                              | 1.280 kB   | SQL Server Database 1  |
|                                                                                                    | 📴 model.mdf                                | 2.240 kB   | SQL Server Database F  |
|                                                                                                    | 📴 modellog.ldf                             | 768 kB     | SQL Server Database 1  |
| itv                                                                                                    | 📴 msdbdata.mdf                             | 5.568 kB   | SQL Server Database F  |
| íti                                                                                                    | 📴 msdblog.ldf                              | 2.048 kB   | SQL Server Database 1  |
| čítač                                                                                                    | 📴 mssqlsystemresource.ldf                  | 512 kB     | SQL Server Database 1  |
|                                                                                                    | 📴 mssqlsystemresource.mdf                  | 39.232 kB  | SQL Server Database F  |
|                                                                                                    | 📴 tempdb.mdf                               | 2.240 kB   | SQL Server Database F  |
|                                                                                                    | 📳 templog.ldf                              | 512 kB     | SQL Server Database 1  |

1.2. Spustit nabídku Start, Všechny programy, Microsoft SQL Server 2005, Configuration Tolls, SQL Server Configuration Manager – zde by měli být minimálně dva účty – SQL Server (FIDO) a SQL Server Browser. Ve sloupci Log On As může být namísto textu LocalSystem text: NT autority\Network Service, avšak u obou účtů musí být State Running.

Pozn: Zkratka FIDO znamená Firemní doprava.

| 🙀 SQL Server Configuration Manager                                                                                              |                     |         |            |             |            |              |  |
|----------------------------------------------------------------------------------------------------|---------------------|---------|------------|-------------|------------|--------------|--|
| $ $ Akce Zobrazit $ $ $\Leftrightarrow \rightarrow  $ $\bigcirc$ $\bigcirc$ $\bigcirc$ $\bigcirc$                               |                     |         |            |             |            |              |  |
| Strom                                                                                                    | Name                | State   | Start Mode | Log On As   | Process ID | Service Type |  |
| SQL Server Configuration Manager (Local)                                                                                        | SQL Server (FIDO)   | Running | Automatic  | LocalSystem | 692        | SQL Server   |  |
| SQL Server 2005 Services<br>SQL Server 2005 Network Configuration<br>Protocols for FIDO<br>B. ♣ SQL Native Client Configuration | DSQL Server Browser | Running | Automatic  | LocalSystem | 1016       | SQL Browser  |  |

1.3. Překlikněte si v levé části Strom na položku Protocols for FIDO – nyní musí být nastavení dle obrázku:

| 🙀 SQL Server Configuration Manager                                                                                                    |                                        |                                           |  |  |  |  |
|----------------------------------------------------------------------------------------------------|----------------------------------------|-------------------------------------------|--|--|--|--|
| Akce Zobrazit   ← →   🗈 📧 😭 🛟                                                                                                    | E 2                                    |                                           |  |  |  |  |
| Strom                                                                                                    | Protocol Name                          | Status                                    |  |  |  |  |
| SQL Server Configuration Manager (Local)<br>SQL Server 2005 Services<br>SQL Server 2005 Network Configuration<br>Protocols for FIDO<br>⊕ | Shared Memory<br>Named Pipes<br>TCP/IP | Enabled<br>Enabled<br>Enabled<br>Disabled |  |  |  |  |

- 1.4. Pokud je Vaše nastavení doposud v pořádku, zavřete tento SQL Configuration Manager
- 1.5. Spusťte nabídku Start, Všechny programy, Microsoft SQL Server 2005, Configuration Tolls, SQL Server Surface Area Configuration – zobrazí se Vám následující obrazovka.

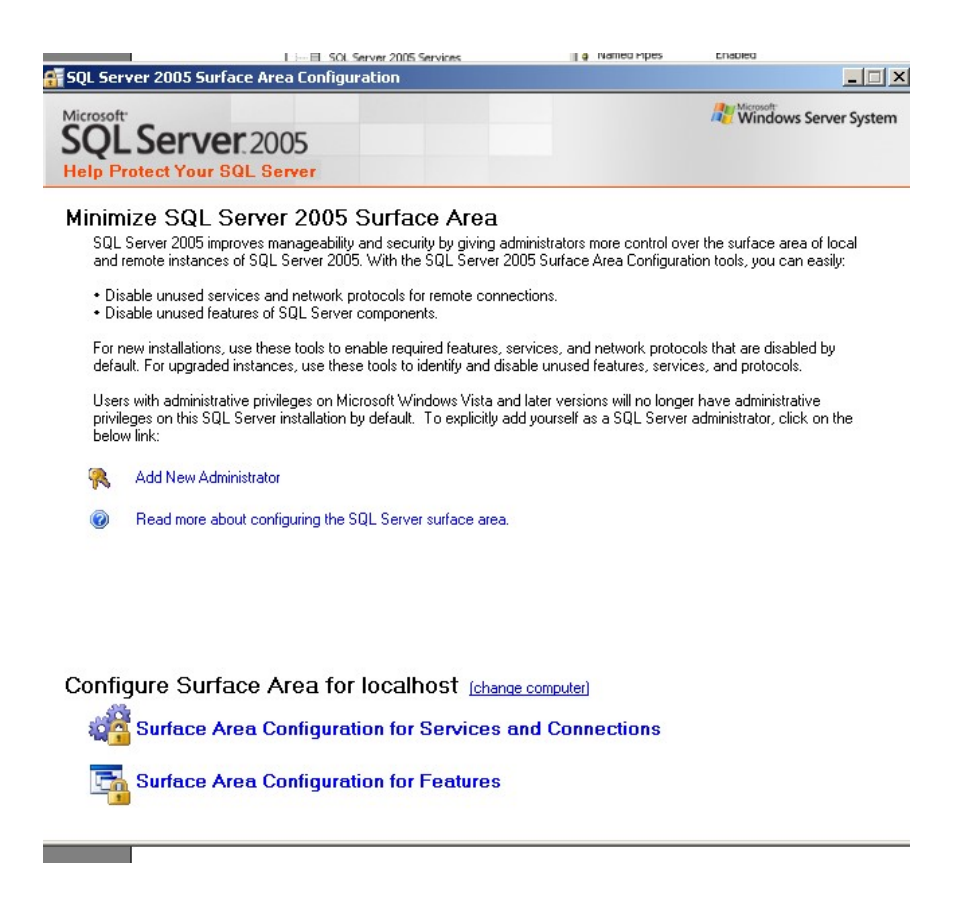

1.6. Nyní klikněte ve spodní části na Surface Area Configuration for Services and Connections, zobrazí se Vám nová obrazovka s následujícím nastavením:

| эүс эсгтсі 2003 эштасе міса соннуша                                                                                                 | 1000                                                                                                    | 트니스                                                                                                    |  |  |  |
|----------------------------------------------------------------------------------------------------|----------------------------------------------------------------------------------------------------|----------------------------------------------------------------------------------------------------|--|--|--|
| 🚝 Surface Area Configuration for Serv                                                                                               | ices and Conne                                                                                                    | ections - localhost X                                                                                             |  |  |  |
| SQL Server 2005 Surfa<br>Help Protect Your SQL Serv                                                                                 | ce Area Co<br>er                                                                                                    | onfiguration                                                                                                    |  |  |  |
| Enable only the services and connection<br>protect your server by reducing the surface<br>Select a component and then configure its | types used by y<br>ce area. For defa<br>services and co                                                                                                    | our applications. Disabling unused services and connections hebs<br>ult settings, see <u>Help</u> .<br>nnections: |  |  |  |
| <ul> <li>➡ FID0</li> <li>➡ Database Engine</li> <li>→ Service<br/>Remote Connections</li> <li>➡ QL Server Browser</li> </ul>        | services and connections:          Disable this service unless your applications use it.         Service name:       MSSQL\$FID0         Display name:       SQL Server (FID0)         Description:       Provides storage, processing and controlled access of data and transaction processing.         Startup type:       Automatic         Service status:       Running         Start       Stop       Pause       Resu |                                                                                                    |  |  |  |
| View by Instance View by Component                                                                                                  |                                                                                                    | OK Cancel Apply Help                                                                                              |  |  |  |

----

1.7. Pokud Vaše nastavení odpovídá výše zobrazenému obrázku, především řádky Service name a Service status, překlikněte se v levé části o řádek níže, tedy na Remote Connections. Nyní musí být nastavení dle obrázku:

| L                                                                                                    | syc server 2003 surrace Area coningura                                                |                                                                                                    |                      |  |  |  |  |  |
|----------------------------------------------------------------------------------------------------|---------------------------------------------------------------------------------------|----------------------------------------------------------------------------------------------------|----------------------|--|--|--|--|--|
| 1                                                                                                    | 🐔 Surface Area Configuration for Servi                                                | ces and Connections - localhost                                                                                 | ×                    |  |  |  |  |  |
|                                                                                                    | SQL Server 2005 Surface Area Configuration<br>Help Protect Your SQL Server            |                                                                                                    |                      |  |  |  |  |  |
|                                                                                                    | Enable only the services and connection<br>protect your server by reducing the surfac | types used by your applications. Disabling unused services a<br>e area. For default settings, see <u>Help</u> . | nd connections helps |  |  |  |  |  |
|                                                                                                    | Select a component and then configure its                                             | services and connections:                                                                                       |                      |  |  |  |  |  |
| <ul> <li>□ □ FID0</li> <li>□ □ Database Engine</li> <li>Service</li> <li>→ Remote Connections</li> <li>□ □ Q SQL Server Browser</li> </ul> By default, SQL Server 2005 Express, Evaluation, and Developer editions allow I client connections only. Enterprise, Standard, and Workgroup editions also listen remote client connections only. Enterprise, Standard, and Workgroup editions also listen remote client connections or VIP/IP. Use the options below to change the prior on which SQL Server listens for incoming client connections. TCP/IP is preferred named pipes because it requires fewer ports to be opened across the firewall. |                                                                                       |                                                                                                    |                      |  |  |  |  |  |
|                                                                                                    |                                                                                       | C Local connections only                                                                                        |                      |  |  |  |  |  |
|                                                                                                    | C Local and remote connections                                                        |                                                                                                    |                      |  |  |  |  |  |
|                                                                                                    |                                                                                       | O Using TCP/IP only                                                                                             |                      |  |  |  |  |  |
|                                                                                                    | C Using named pipes only                                                              |                                                                                                    |                      |  |  |  |  |  |
|                                                                                                    | Using both TCP/IP and named pipes                                                     |                                                                                                    |                      |  |  |  |  |  |
|                                                                                                    | View by Instance View by Component                                                    | OK Cancel                                                                                                    | Apply Help           |  |  |  |  |  |

1.8. V pravé části této obrazovky musí být zaškrtnuty možnosti Using both TCP/IP and names pipes.

## 2. INSTALACE PROGRAMU FIREMNÍ DOPRAVA 2018

- 2.1. Pokud máte již nainstalovanou nějakou předchozí verzi Firemní dopravy, doporučuji provést zálohu dat a tuto starou verzi odinstalovat, tzn. otevřete si Ovládací panely, Přidat nebo odebrat programy (software) a zde si najeďte na řádek Firemní doprava 20xx a dejte odebrat. Následně smažte celou složku C:\Program Files\Firemní doprava. Nemusíte se bát, Vaše data stále zůstávají v Microsoft SQL databázi a tato odinstalace na ně nemá vliv.
- 2.2. Nyní si vložte do mechaniky instalační DVD/CD nebo si stáhněte a rozbalte (extrahujte) instalaci z našich www stránek <u>http://www.acory.cz/aktualizace/</u> (doporučuji přímo na disk C:) a spusťte soubor **fd2018Inst.exe** instalátor si zkontroluje Váš pc, a nabídne k instalaci prvky, které k instalaci potřebuje. Proveďte instalaci.
- 2.3. Po úspěšné instalaci si v případě Vašeho systému Windows Vista či Windows 7 otevřete C:\Program Files\Firemní doprava, zde si klikněte na soubor FD2018.exe pravým tlačítkem, dejte Vlastnosti, záložka Kompatibilita a zde zaškrtněte "Spouštět jako správce".
- 2.4. Po spuštění programu Firemní doprava a zadání licenčních údajů můžete být vyzváni k připojení k databázovému serveru SQL. Zavřete si program Firemní doprava. Přes kliknutí pravým tlačítkem na Tento počítač, Vlastnosti zjistíte nejdřív název svého pc zapište si přesně tento název
- 2.5. Nyní spusťte program Firemní doprava 2018 a opět se Vám zobrazí dialogové okno Připojení k databázovému serveru SQL. Nyní do řádku "Název serveru" napište Název Vašeho počítače\FIDO (toto obrácené lomítko napíši pomocí pravého tlačítka Alt + klávesa Q). V případě, že jste použili instalaci SQL od Microsoftu, namísto účtu FIDO napište účet SQLEXPRESS. Název Vašeho počítače zjistíte tak, že si klikněte pravým tlačítkem na "Tento počítač", Vlastnosti a zde na záložce "Název počítače" naleznete "Úplný název počítače" bez tečky za tímto názvem. Pokud se připojuji k lokální databázi, nechám Windows autentifikace a zadám Ověřit připojení. Po úspěšném ověření připojení mám nyní aktivní spodní část tohoto okna a zde zadám Připojení k existující databázi, v rolovacím menu nastavím Jizdy a potvrdím OK nyní by Vaše databáze měla být připojena viz. obrázek:

| 🔁 Firemní dopr | ava 2009 verze 2 | 75 - databáze: f | ido_zakladnidb |                                                                                                    |                                                                                                    |             |                         |        |
|----------------|------------------|------------------|----------------|----------------------------------------------------------------------------------------------------|----------------------------------------------------------------------------------------------------|-------------|-------------------------|--------|
| Program Zobraz | t Nástroje Akce  | Nápověda         |                |                                                                                                    |                                                                                                    |             |                         |        |
| • • • •        | I 🖾 😣 🔂 🖸        |                  | C 🛛 🖉          |                                                                                                    |                                                                                                    | 3           |                         |        |
|                |                  |                  |                | Připojení k SQL s<br>Připojení k SQL s<br>Název serveru:<br>Typ autentifikac<br>© SQL Serve<br>Uživatelsk<br>Heslo:<br>Připojení datab<br>© Připojení k<br>Databáze:<br>© Vytvoření<br>Název no | serveru<br>databázové<br>HPHome\FIDO<br>se<br>autentifikace<br>ar autentifikace<br>ar autentifikace<br>se vitentifikace<br>se vitentifik | ému serveru | SQL<br>Ověřit připojení |        |
|                |                  |                  |                |                                                                                                    |                                                                                                    |             |                         |        |
|                |                  |                  |                |                                                                                                    |                                                                                                    |             | OK                      | Storno |

2.6. Při využití **síťové verze** budete možná muset použít SQL Server autentifikaci namísto Windows autentifikace. V tomto případě je nastavení následující:

Pro MSDE (do Firemní dopravy 2008 verze 2.71) Pro SQL 2005 EXPRESS (od Firemní dopravy 2008 verze 2.73)

Uživatelské jméno: sa Heslo: KnihaJizd Uživatelské jméno: sa Heslo: KnihaJizd\*123456789

Další průběh nastavení je totožný s Windows autentifikací

Pozn: Při použití firewallu je nutno povolit porty 1433 a 1434.

2.7. Nyní již můžete v menu programu Firemní doprava Nápověda, O aplikaci Firemní doprava kliknout na tlačítko Rozšiřující registrace a zde zadejte druhou část kódu.

## 2.8. Záloha i obnova dat z programu Firemní doprava se provádí z adresáře:

C:\Program Files\Microsoft SQL Server\MSSQL.1\MSSQL\Backup

Tento adresář se může nepatrně měnit podle počtu účtů, tzn. může u Vás být MSSQL.2 apod.

V případě, že se některý z výše uvedených bodů liší od Vašeho nastavení, prosím, kontaktujte naši podporu.

Ing. Emil Raschka A-CORY s. r. o. 28. října 86, 702 00 Ostrava tel.: 596 11 58 51 tel.: 596 11 58 52 fax: 596 12 39 19 mobil: 608 72 45 49 e-mail: raschka@acory.cz web: www.acory.cz